## $\stackrel{Ae}{\circ_{N}}$ How to book your sessions

403-454-8477

info@aeonfuturehealth.com

As we transition to the MindBody platform for all session bookings, here's a step-by-step guide to help you navigate this new system. This change applies to all Aeon Future Health members, whether participating in in-facility or remote programs. You will need to update your payment information and communication preferences to ensure you receive appointment confirmations.

Booking Online Through MindBody

- Access MindBody:
  - Visit the MindBody website (www.mindbodyonline.com). Click on the top right corner to sign in.
  - Use the same email address as you did for our previous system (Jane). If new to MindBody, click 'Forgot Password' to set up your account.

| C mindbodu                  | y                                            |          |     | Staff          | sign-in   Create accour  | nt Sign In         |
|-----------------------------|----------------------------------------------|----------|-----|----------------|--------------------------|--------------------|
|                             |                                              |          | A   | PPOINTMENTS    | MY INFO ONLI             | NE STORE           |
|                             |                                              |          |     | All service ca | tegories - All Th        | erapists ~         |
| Browse Appointm             | nents                                        |          | Too | lay 🛛 🕹 🕹      | Week > 2023-12-04        |                    |
|                             |                                              |          |     |                | Find an App              | pintment           |
|                             |                                              |          |     |                | Available Times Unavaila | ble Times          |
| Monday 2023-12              | 2-04                                         |          |     |                |                          |                    |
| Therapists 1-6              |                                              |          |     |                |                          |                    |
| Aeon ARX                    |                                              |          |     |                |                          |                    |
| 6:45 am                     |                                              |          |     |                |                          | 6:45 am            |
| 7:00 am Hoserveo<br>7:15 am | Program                                      |          |     |                |                          | 7:00 am<br>7:15 am |
|                             | Appointments                                 |          |     |                |                          |                    |
| 7:30 am                     | Program<br>Appointments                      |          |     |                |                          | 7:30 am            |
| 7:45 am                     | Program<br>Appointments                      |          |     |                |                          | 7:45 am            |
| 8:00 am                     | Program<br>Appointments                      | Reserved |     |                |                          | 8:00 am            |
| 8:15 am                     | Non-Program<br>Appointments                  |          |     |                |                          | 8:15 am            |
|                             | Health Assessment<br>Program<br>Appointments |          |     |                |                          |                    |

- Navigating to Bookings:
  - Once logged in, you'll see a calendar overview. To book, find the 'Find Appointment' option in the top right corner.

| () n    | nindbody        |                         |          |      |                | ٥                                      | Justin S 🔿   |
|---------|-----------------|-------------------------|----------|------|----------------|----------------------------------------|--------------|
|         |                 |                         |          | AP   | POINTMENTS     | MY INFO ONL                            | INE STORE    |
|         |                 |                         |          |      | All service ca | tegories - All T                       | "herapists v |
| Brows   | se Appointmo    | ents                    |          | Toda | ay 🕢 Day 🕨 ∢   | Week > 2023-12-04                      |              |
|         | Monday 2023-12- | 04                      |          |      |                | Find an App<br>Available Times Unavail | pointment    |
|         | Therapists 1-6  |                         |          |      |                |                                        |              |
|         | Aeon ARX        |                         |          |      |                |                                        |              |
| 6:45 am |                 |                         |          |      |                |                                        | 6:45 am      |
| 7:00 am | Reserved        | Reserved                |          |      |                |                                        | 7:00 am      |
| 7:15 am |                 | Program<br>Appointments |          |      |                |                                        | 7:15 am      |
| 7:30 am |                 | Program<br>Appointments |          |      |                |                                        | 7:30 am      |
| 7:45 am |                 | Program<br>Appointments |          |      |                |                                        | 7:45 am      |
| 8:00 am |                 | Program<br>Appointments | Reserved |      |                |                                        | 8:00 am      |
| 8:15 am |                 | Non Decemen             |          |      |                |                                        | 8:15 am      |

- Selecting your appointments:
  - Click on 'Program Appointments'.

| () mindbody                                |                                         |                                                 |            | 🕚 Justin S 🗸       |
|--------------------------------------------|-----------------------------------------|-------------------------------------------------|------------|--------------------|
|                                            |                                         | APPOINTMENTS                                    | MY INFO    | ONLINE STORE       |
|                                            |                                         |                                                 |            |                    |
| Find an Appointment                        | t                                       |                                                 | Browse App | pointment Schedule |
| Recent Appointments                        |                                         |                                                 |            |                    |
| Date Time Thera<br>11/3/2023 9:30 am Jenni | bist Location<br>fer Aeon Future Health | Description<br>Health Assessment / Consultation | on Call    | Find more of these |
| WHAT ARE YOU LOOKING                       | FOR? Non-Program Appointments           |                                                 |            |                    |

- For a one-day-per-week program, prioritize ARX.
- For a two-day-per-week program, alternate between ARX and Trainer+.

| () mindbody                                       | 🔘 Justin S 🧄                                                                                                    |
|---------------------------------------------------|----------------------------------------------------------------------------------------------------|
|                                                   | APPOINTMENTS MY INFO ONLINE STORE                                                                                                    |
|                                                   |                                                                                                    |
| Find an Appointment                               | Browse Appointment Schedule                                                                                                    |
| Recent Appointments                               |                                                                                                    |
| Date Time Therapist<br>11/3/2023 9:30 am Jennifer | Location Description Aeon Future Health Health Assessment / Consultation Call Find more of these                                                                                                    |
| WHAT ARE YOU LOOKING FOR?                         | Program Appointments Edit                                                                                                    |
| Which Program Appointments?                       | <ul> <li>All Program Appointments (appointments)</li> <li>ARX with Ballancer/Nucalm</li> <li>ARX + Ballancer/Nucalm 2</li> <li>ARX with Red Light Therapy</li> <li>ARX with Infrared Sauna</li> <li>ARX with Infrared Sauna 2</li> <li>Trainer + with Ballancer/Nucalm 2</li> <li>Trainer + with Red Light Therapy</li> <li>Trainer + with Infrared Sauna 2</li> </ul> |
| With whom?                                        | Select instructor All therapists 💙                                                                                                    |
| When?                                             | Week day     Sun Sun Tue Week Control       Date(s)     As soon as possible voor Choose your own dates       Time(s)     As soon as possible voor Choose your own dates                                                                                                    |
|                                                   | Week day       Sun       Mon       Tue       Wed       Thu       Fri       Sat         Date(s)       As soon as possible $\checkmark$ or Choose your own dates         Time(s)       Anytime       or Choose your own time                                                                                                    |

- Choosing Your Sessions:
  - Select the therapist (ARX or Trainer+). Keep all therapists checked for more options.
  - Pick the days (e.g., Tuesday and Friday) and your preferred date range for the program duration.
  - $\circ~$  Specify the time of day for your sessions.

|                                                   |                                                        | 🔘 Justin S                                 |
|---------------------------------------------------|--------------------------------------------------------|--------------------------------------------|
|                                                   | APPO                                                   | NTMENTS MY INFO ONLINE STORE               |
|                                                   |                                                        |                                            |
| Find an Appointment                               |                                                        | Browse Appointment Schedule                |
| Recent Appointments                               |                                                        |                                            |
| Date Time Therapist<br>11/3/2023 9:30 am Jennifer | Location Description Acon Future Health Health Assessn | ent / Consultation Call Find more of these |
| WHAT ARE YOU LOOKING FOR?                         | Program Appointments                                   | Edit                                       |
| Which Program Appointments?                       | ARX + Ballancer/Nucalm 2                               | Edit                                       |
| When?                                             | Week day 🔄 Sun 🔽 Mon 🗌 Tue                             | 🗌 Wed 🗹 Thu 🗌 Fri 🗌 Sat                    |
|                                                   | Date(s) 2023-12-04 202                                 | 03-04 or Select a date range               |
|                                                   | Time(s) Morning (Before Noon)                          | or Choose your own time                    |
|                                                   |                                                        | Search                                     |

- Booking and Recovery Options:
  - After searching, select available ARX or Trainer+ slots.
  - Choose your recovery technology (e.g., red light therapy) to follow your workouts (Carol will be included). Book the session or set it as recurring.

| () mindbody          |                                          |              |         | 🕓 Justin S 🦟 |
|----------------------|------------------------------------------|--------------|---------|--------------|
|                      |                                          | APPOINTMENTS | MY INFO | ONLINE STORE |
|                      |                                          |              |         |              |
|                      |                                          |              |         |              |
|                      |                                          |              |         |              |
| Make an Appointm     | ient                                     |              |         |              |
|                      |                                          |              |         |              |
|                      |                                          |              |         |              |
| Select Appointmen    | it Details                               |              |         |              |
| Theorem into         |                                          |              |         |              |
| merapist             | Aeon ARX ~                               |              |         |              |
| Program Appointments | ARX + Ballancer/Nucalm 2                 |              |         |              |
| Start time           | 7:30 am 🗸                                |              |         |              |
| End time             | 8:45 am                                  |              |         |              |
| Date                 | December 18, 2023                        |              |         |              |
| 110100               |                                          |              |         |              |
|                      |                                          |              |         |              |
|                      |                                          |              |         |              |
| Book App             | pointment or Book Recurring Appointments |              |         |              |
| Book App             | pointment or Book Recurring Appointments |              |         |              |
| Book App             | pointment or Book Recurring Appointments |              |         |              |

• If you book recurring, unavailable times will appear in red (see image).

| () mindbody                                                       |                          |              |         | 🛯 Justin S 🔿 |  |
|-------------------------------------------------------------------|--------------------------|--------------|---------|--------------|--|
|                                                                   |                          | APPOINTMENTS | MY INFO | ONLINE STORE |  |
|                                                                   |                          |              |         |              |  |
|                                                                   |                          |              |         |              |  |
| Make Recurring Appoi                                              | intments                 |              |         |              |  |
| mano noodining rippol                                             |                          |              |         |              |  |
|                                                                   |                          |              |         |              |  |
| Appointment Details                                               |                          |              |         |              |  |
| Patient                                                           | Justin S                 |              |         |              |  |
| Therapist                                                         | Aeon ARX                 |              |         |              |  |
| Start time                                                        | 7:30 am                  |              |         |              |  |
| End time                                                          | 8:45 am                  |              |         |              |  |
| Service Group                                                     | Program Appointments     |              |         |              |  |
| Appointment type                                                  | ARX + Ballancer/Nucalm 2 |              |         |              |  |
| Select Recurring Options                                          |                          |              |         |              |  |
| Select Day(s)                                                     | S M 🗹 T W T F S          |              |         |              |  |
| Make this appointment every                                       | 1 V Week(s) V            |              |         |              |  |
| Start data                                                        | 2002 12 18               |              |         |              |  |
| End date                                                          | 2023-12-10               |              |         |              |  |
| Lind date                                                         | 2024-03-08               |              |         |              |  |
|                                                                   |                          |              |         |              |  |
| Unavailable Dates                                                 |                          |              |         |              |  |
| 2023-12-25* Christmas Day/Boxing Day<br>2024-01-01* New Years Day |                          |              |         |              |  |
| 2024-01-08                                                        |                          |              |         |              |  |
| 2024-01-12                                                        |                          |              |         |              |  |
| 2024-01-29<br>2024-02-19* Family Day                              |                          |              |         |              |  |
|                                                                   | Total Number Of Appts: 5 |              |         |              |  |
| Notes                                                             |                          | ]            |         |              |  |
|                                                                   |                          |              |         |              |  |
|                                                                   | ^                        |              |         |              |  |
|                                                                   | Make Appointment         |              |         |              |  |
|                                                                   |                          |              |         |              |  |
|                                                                   |                          |              |         |              |  |
|                                                                   |                          |              |         |              |  |

- Finalizing the Booking:
  - Review and confirm your appointments. Ensure you set an end date to avoid extra charges.

|                                                  |                                                         |                                    |                                                                                                    | APPOINT                             | MENTS M                               |                       | NLINE STO        |
|--------------------------------------------------|---------------------------------------------------------|------------------------------------|----------------------------------------------------------------------------------------------------|-------------------------------------|---------------------------------------|-----------------------|------------------|
|                                                  |                                                         |                                    | Profile My Sche                                                                                              | edule Vi                            | isit History                          | Purchase History      | y Acc            |
| My Schedu                                        |                                                         | Booked: Prog                       | ram Appointments / ARX + Ballancer/Nucalm 2                                                                  | В                                   | ook another appoin                    | tment                 |                  |
| Day                                              | Time                                                    | Share                              | Class                                                                                                    | Therapist                           | Web                                   | Reschedule            | Cancel           |
| 2023-12-17 - 2023-12-                            | -23 at Aeon Future Heal                                 | th                                 |                                                                                                    |                                     |                                       |                       |                  |
| Mon 2023-12-18                                   | 7:30 am MST                                             | f                                  | Program Appointments / ARX<br>+ Ballancer/Nucalm 2                                                           | Aeon ARX                            | Confirmed                             | Reschedule            | Cancel           |
| 2024-02-04 - 2024-02                             | -10 at Aeon Future Heal                                 | th                                 |                                                                                                    |                                     |                                       |                       |                  |
| Mon 2024-02-05                                   | 7:30 am MST                                             | £                                  | Program Appointments / ARX<br>+ Ballancer/Nucalm 2                                                           | Aeon ARX                            | Confirmed                             | Reschedule            | Cancel           |
| 2024-02-11 - 2024-02-                            | -17 at Aeon Future Heal                                 | th                                 |                                                                                                    |                                     |                                       |                       |                  |
| Mon 2024-02-12                                   | 7:30 am MST                                             | f                                  | Program Appointments / ARX<br>+ Ballancer/Nucalm 2                                                           | Aeon ARX                            | Confirmed                             | Reschedule            | Cancel           |
| 2024-02-25 - 2024-03                             | -02 at Aeon Future Heal                                 | th                                 |                                                                                                    |                                     |                                       |                       |                  |
| Mon 2024-02-26                                   | 7:30 am MST                                             | £                                  | Program Appointments / ARX<br>+ Ballancer/Nucalm 2                                                           | Aeon ARX                            | Confirmed                             | Reschedule            | Cancel           |
| 2024-03-03 - 2024-03                             | -09 at Aeon Future Heal                                 | th                                 |                                                                                                    |                                     |                                       |                       |                  |
| Mon 2024-03-04                                   | 7:30 am MST                                             | f                                  | Program Appointments / ARX<br>+ Ballancer/Nucalm 2                                                           | Aeon ARX                            | Confirmed                             | Reschedule            | Cancel           |
| Cancellation Polic                               | су                                                      |                                    |                                                                                                    |                                     |                                       |                       |                  |
| Cancellation Po                                  | olicy                                                   |                                    |                                                                                                    |                                     |                                       |                       |                  |
| Your appointment time<br>changes to your appoint | is reserved just for you. D<br>tment. Patients who prov | Oue to a signifi<br>vide less than | cant increase in last minute cancellations and no-sh<br>24 hours' notice, or miss their appointment, will be | nows, as of July<br>charged a cance | 1, 2023 we require 24<br>Ilation fee. | t hours notice for ar | ny cancellation: |
| If you would like to can                         | cel or modify a reservatio                              | n or appointm                      | ent, click "Cancel."                                                                                         |                                     |                                       |                       |                  |
| "Late Cancel" appears                            | when the online cancellat                               | tion period has                    | s passed. This option can be used to allow another                                                           | person to registe                   | er in that availability. I            | For more information  | n, please conta  |

Booking Through the MindBody App

- Download and Access the App:
  - Download the MindBody app and log in (if you do not have an account, please create a new account using the same email address you used in Jane to ensure your account syncs).
  - $\circ~$  Tap 'Search', type in "Aeon Future Health", and select our clinic.

| 10:07 🖪                    |                                 | •1  | <b>?</b> 92) |
|----------------------------|---------------------------------|-----|--------------|
| <  Searc                   | h for anything                  |     |              |
| <ul> <li>Currer</li> </ul> | nt location                     |     |              |
| Recent sear                | ches                            |     | Clear        |
| C aeo<br>Stuc              | <b>n</b><br>lios                |     |              |
| Clas                       | n<br>ses                        |     |              |
| () aeo<br>Stuc             | <b>n futute</b><br>lios         |     |              |
| Popular sea                | rches                           |     |              |
| yoga (<br>cycling (        | dance gym (<br>pilates crossfit |     |              |
|                            |                                 |     |              |
| q w e                      | erty                            | ui  | o p          |
| a s                        | d f g                           | h j | k I          |
| ΰZ                         | x c v                           | b n | m            |
| 123                        | space                           |     | go           |
|                            |                                 |     | Ŷ            |

- Finding and Booking Sessions:
  - Tap 'View Schedule'.
  - Select 'Program Appointment' and choose your session type (e.g., Trainer+ with infrared sauna).
  - Choose 'all staff', date, and time.

• Confirm the booking. You can sync these with your calendar.

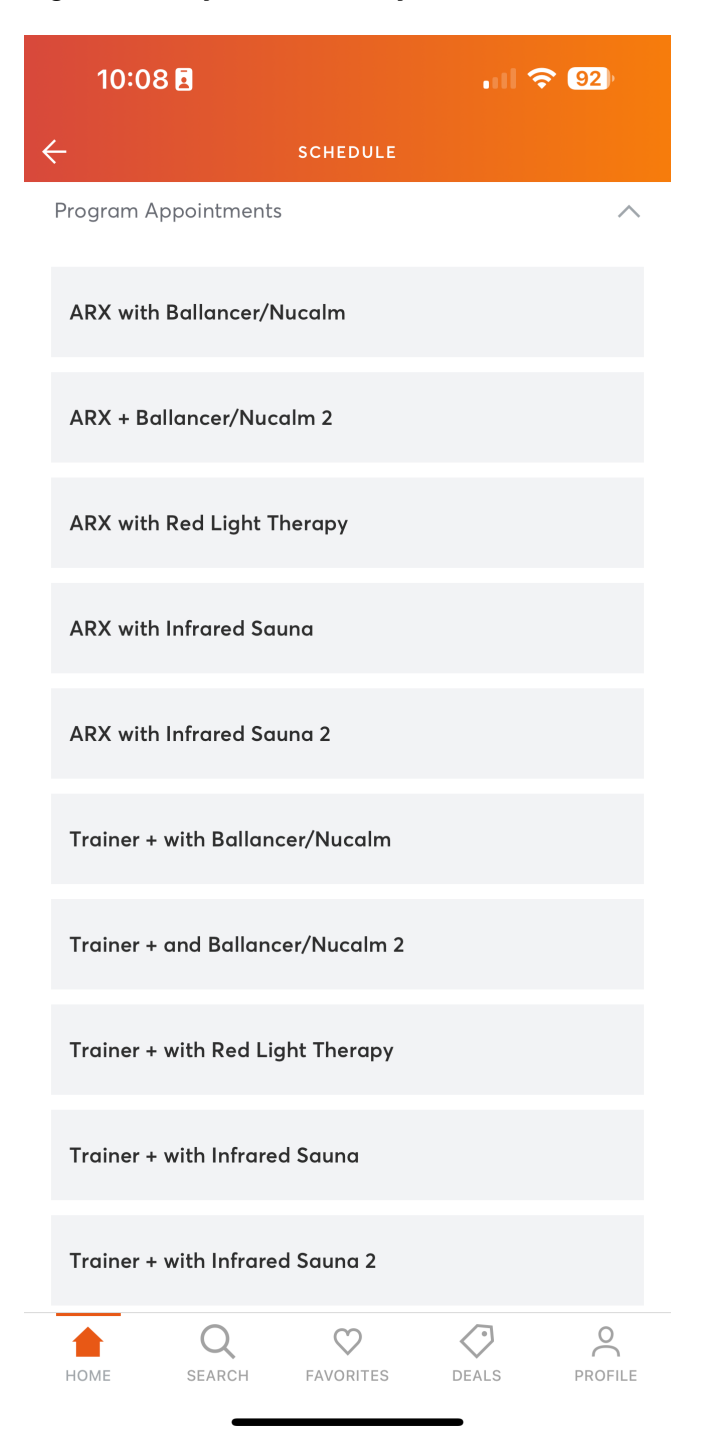

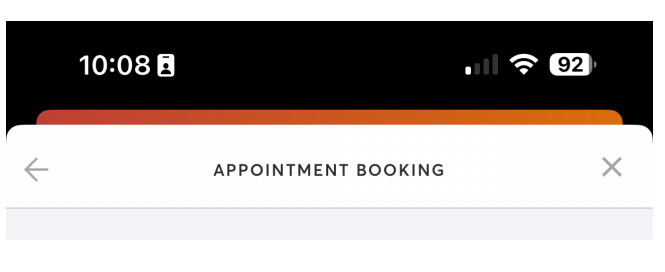

Trainer + with Ballancer/Nucalm w/ Any staff

Date

| <  |         | De      | cember 20 | 023     |         | >  |
|----|---------|---------|-----------|---------|---------|----|
| S  | М       | Т       | W         | Т       | F       | S  |
|    |         |         |           |         | 1       | 2  |
| 3  | 4       | 5       | 6         | 7       | 8       | 9  |
| 10 | 11<br>• | 12      | 13        | 14<br>• | 15<br>• | 16 |
| 17 | 18<br>• | 19<br>• | 20        | 21      | 22      | 23 |
| 24 | 25      | 26      | 27        | 28      | 29      | 30 |
| 31 |         |         |           |         |         |    |
|    |         |         |           |         |         |    |
|    |         |         |           |         |         |    |
|    |         |         |           |         |         |    |
|    |         |         |           |         |         |    |

• When selecting staff, please choose 'All staff'. You may not be guaranteed to get a male or female staff member.

| 1(           | 0:08 🖪                       |        |           |     | - II 🗟 ( | 92) |  |  |  |
|--------------|------------------------------|--------|-----------|-----|----------|-----|--|--|--|
| $\leftarrow$ | appointment booking $\times$ |        |           |     |          |     |  |  |  |
| <            | December 2023                |        |           |     |          |     |  |  |  |
| S            | Μ                            | Т      | W         | Т   | F        | S   |  |  |  |
|              |                              |        |           |     | 1        | 2   |  |  |  |
| 3            | 4                            | 5<br>• | 6         | 7   | 8        | 9   |  |  |  |
| 10           | 11                           | 12     | 13        | 14  | 15       | 16  |  |  |  |
| 17           | 18                           | 19     | 20        | 21  | 22       | 23  |  |  |  |
| 24           | 25                           | 26     | 27        | 28  | 29       | 30  |  |  |  |
| 31           |                              |        |           |     |          |     |  |  |  |
| МС           | RNING                        |        | AFTERNOON | J   | EVENI    | NG  |  |  |  |
| 7:4          | 5 am                         |        | 12:00 pm  |     |          |     |  |  |  |
| 8:0          | 0 am                         |        | 12:15 pm  |     |          |     |  |  |  |
| 11:3         | 0 am                         |        | 12:30 pm  |     |          |     |  |  |  |
|              | Jun                          |        | 1:00 pm   |     |          |     |  |  |  |
|              |                              |        | 1:15 pm   |     |          |     |  |  |  |
|              |                              |        | 1:30 pm   |     |          |     |  |  |  |
|              |                              | VIE    | N SCHED   | ULE |          |     |  |  |  |
|              |                              |        | 2:15 pm   |     |          |     |  |  |  |

Video instructions on how to book:

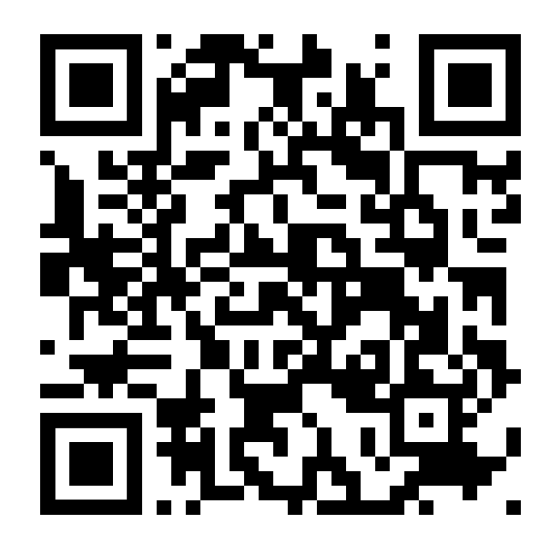

Important Notes

- Cancellation Policy:
- Early cancellation is possible with more than 24 hours' notice. Contact the front desk for changes within 24 hours. Medical, Naturopathic, and nutrition appointments require rescheduling. Please contact our front desk if you need to cancel these appointments.

## Assistance

If you encounter any issues or have questions, please contact us at <u>info@aeonfuturehealth.com</u> or call 403-454-8477.